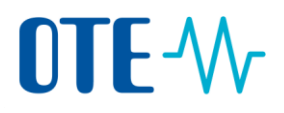

### **EMISSION TRADING SCHEME**

### **UNION REGISTRY**

## **USER REGISTRATION**

Quick start user guide

### Content

| Start the application                                                     | 2 |
|---------------------------------------------------------------------------|---|
| Login and Logout                                                          | 3 |
| Create an EU Login user account                                           | 5 |
| Add a mobile device to your EU Login account and install the EU Login app | 6 |
| Add a mobile phone number to your EU Login account                        | 8 |
| Fill in your personal details                                             | 9 |

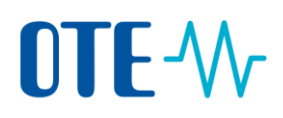

## Start the application

Introduction

You need a web browser to start it.

The Registry application is a web application.

Step by step

Execute the following steps to start the application:

| Step                                                | Action                                                                                                    |                                         |  |
|-----------------------------------------------------|----------------------------------------------------------------------------------------------------|-----------------------------------------|--|
| 1                                                   | Open your web browser.                                                                                                    |                                         |  |
| 2                                                   | Enter <u>www.povolenky.cz</u> in the address field of the browser.                                                                                                    |                                         |  |
| 3                                                   | Click on "Login" or "Login to the Union Registry".                                                                                                    |                                         |  |
|                                                     | You can skip this step and go immed                                                                                                    | liately to the Union Registry homepage: |  |
|                                                     | https://unionregistry.ec.europa.eu/                                                                                                    | euregistry/CZ/index.xhtml               |  |
|                                                     | A Login to the Unio                                                                                                    | n Registry Q CS                         |  |
|                                                     | Contact Login                                                                                                    |                                         |  |
| 4                                                   | The application home page opens                                                                                                    |                                         |  |
|                                                     |                                                                                                    |                                         |  |
|                                                     | Registry Wekome to the Czech Registry for Emissions Tra                                                                                                    | dng.                                    |  |
|                                                     | Cesto     Cesto     C |                                         |  |
|                                                     | Registry Administration for the Carch Republic to OTE, a.s. (http://www.carc.etc.ct)                                                                                                    |                                         |  |
|                                                     | Login                                                                                                    |                                         |  |
|                                                     |                                                                                                    |                                         |  |
| 5                                                   | You can connect yourself to the app                                                                                                    | lication                                |  |
|                                                     |                                                                                                    |                                         |  |
|                                                     | If                                                                                                    | Then                                    |  |
|                                                     | You already have an ECAS user                                                                                                    | Follow the "                            |  |
|                                                     | account                                                                                                    | Login and Logout" procedure on page     |  |
|                                                     |                                                                                                    | 3.                                      |  |
|                                                     | You don't have any user account                                                                                                    | You need to request one. Follow         |  |
| procedure "Create an EU Logi<br>account" on page 3. |                                                                                                    | procedure "Create an EU Login user      |  |
|                                                     |                                                                                                    | account" on page 3.                     |  |
|                                                     |                                                                                                    | · · · -                                 |  |

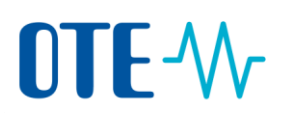

## Login and Logout

#### Introduction

Visitors who want to follow-up on ETS news, look at public reports or create an account can do so without a login.

Users who want to work with the application need to log into the Union Registry. This is a safe and restricted environment where only authenticated users can have access to some non-public information and features. Note that you need to have an EU Login user account to authenticate and log into the application. Refer to the procedure "Create an EU Login user account" on page 3 for more information.

EU Login verification method change As of release 11 of the Union Registry, the "EU Login Mobile App QR Code" method (the socalled Soft Token method) is made available to the Union Registry users to login and sign operations.

To ensure a gradual and smooth transition to the new verification method, it is still possible to authenticate and sign with GSM/SMS verification method for a defined period.

<u>However, please note that, once you login using the EU Login Mobile app, you will not be</u> <u>able to use the GSM/SMS verification method anymore.</u>

<u>Furthermore, once the transition period is over (i.e. after cut-off date), it will not be</u> <u>possible to use the GSM/SMS verification method anymore.</u>

Steps to login with EU Login Mobile App QR Code verification method

To login, execute the following steps from the Application Home page:

| Step | Action                                          |                     |                                 |
|------|-------------------------------------------------|---------------------|---------------------------------|
| 1    |                                                 |                     |                                 |
|      | If                                              | Then                |                                 |
|      | You do not have an ECAS                         | Click First Time us | er from the left menu.          |
|      | account.                                        | Then, follow the p  | rocedure "Create an EU          |
|      |                                                 | Login user accoun   | t" on page 3.                   |
|      | You already have an ECAS                        | Click Login from t  | ne left menu and                |
|      | account.                                        | The ECAS login pa   | ge opens.                       |
|      |                                                 | Go to step 2.       |                                 |
|      |                                                 |                     |                                 |
| 2    | Enter your e-mail address, your p               | bassword and        | Choose your verification method |
|      | choose verification method "EU Login Mobile App |                     | EU Login Mobile App QR Code 🗸 🗸 |
|      | QR Code".                                       |                     |                                 |
| 3    | Click Sign in.                                  |                     | Sign in                         |
| 4    | Scan the QR code with your EU Login Mobile app  |                     | Scan QR Code                    |
|      | installed on your smartphone                    |                     |                                 |
| 5    | Enter the code generated by the app and click   |                     | Code generated by your app      |
|      | Sign in.                                        |                     | 1                               |
|      |                                                 |                     | Sign in                         |

# **OTE-**//~

| _ |   |                                                                                                    |
|---|---|----------------------------------------------------------------------------------------------------|
|   | 6 | The first time logging into the Union Registry after switching from SMS authentication to "EU Login Mobile App QR Code" verification method, you will be requested to register your mobile device.<br>Please click <b>Device registration</b> to save your mobile device details. |
|   |   | Device registration                                                                                                    |

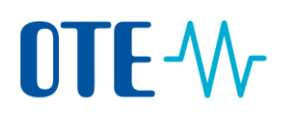

## Create an EU Login user account

#### Introduction

EU Login is the name of the European Commission Authentication Service, a platform used by multiple website applications to authenticate users.

This procedure describes how to create an EU Login user account.

Step by step to create your Eu Login account To create a user account, execute the following steps from the Application home page:

| Step | Action                                                                                                    | Interface                                                                                                    |
|------|----------------------------------------------------------------------------------------------------|----------------------------------------------------------------------------------------------------|
| 1    | Click on the <b>First time user</b> link.<br>The "Enrolment" page opens.                                                                                                    | First Time User                                                                                                    |
| 2    | Click on the button <b>Create an EU Login account</b> to access the EU Login application.                                                                                      | Create an EU Login account                                                                                                    |
| 3    | The "EU Login-Registration form" page opens.<br>Fill in the request form and click the <b>Create an</b>                                                                        | Create an EU Login Account                                                                                                    |
|      | your request.                                                                                                    |                                                                                                    |
| 4    | The Authentication service sends you an e-mail<br>indicating your user name and providing a link to<br>create a password.<br>Click the provided link and create your password. | 🔄 E-mail                                                                                                    |
| 5    | Indicate and confirm your new password and click<br>on the <b>Submit</b> button to validate it.                                                                                | enal Confirm small Integrappe Integraph and confirm small Integrappe Integraph and confirm small small |

# 

# Add a mobile device to your EU Login account and install the EU Login app

#### Introduction

The Union Registry requires the use of the EU Login Mobile app to authenticate and sign processes.

Download EU Login Mobile app To download the app:

| Operating<br>System | URL                                                                 | Link                          |
|---------------------|---------------------------------------------------------------------|-------------------------------|
| Android             | https://play.google.com/store/apps/details?id=eu.<br>europa.ec.ecas | android app on<br>Google play |
| Apple               | https://itunes.apple.com/be/app/ecas-<br>mobile/id1056119441?mt=8   | Download on the App Store     |

You can find the more details about the compatibility of the EU Login Mobile app in each URL provided in the table above.

Register a mobile device to your EU Login account Execute the following steps to register a mobile device in your EU Login account:

| Step | Action                                                                                                    | Interface                                                                          |
|------|----------------------------------------------------------------------------------------------------|------------------------------------------------------------------------------------|
| 1    | Log into EU Login ( <u>https://webgate.ec.europa.eu/cas</u> ).                                                        |                                                                                    |
| 2    | Hover your mouse over the gear icon next to your name and click <b>My Account</b> .                                   | Moody JANE<br>@gmail.com<br>(External)<br>Change password<br>My Account<br>L ogout |
| 3    | Click Manage my mobile devices.                                                                                       | Manage my mobile<br>devices                                                        |
| 4    | Click Add a mobile device.                                                                                            | Add a mobile device                                                                |
| 5    | If you already have another second factor authentication<br>EU Login, you will need to authenticate with it before co | n method registered in<br>ntinuing.                                                |
|      | Adding a mobile device requires stronger authentication                                                               | n                                                                                  |

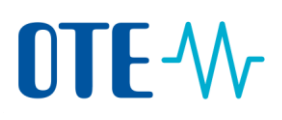

## Add a mobile device to your EU Login account and install the EU Login app, Continued

Register a mobile device to your EU Login account, Continued

| Step | Action                                                                                                    | Interface                                                                                            |
|------|----------------------------------------------------------------------------------------------------|----------------------------------------------------------------------------------------------------|
| 6    | Enter a device name and a PIN code of your choice.<br>Enter the PIN code a second time to confirm it                                              | Your device name                                                                                     |
|      |                                                                                                    | Your 4 digit PIN code You will be required to ente mobile device to use the Et Confirm your PIN code |
| 7    | Click <b>Submit</b> to confirm.                                                                                                    | Submit                                                                                               |
| 8    | EU Login displays a QR code to be scanned.<br>To do so, open your EU Login Mobile app on your smartphone, and tap on<br>Initialise <sup>1</sup> . |                                                                                                    |
| 9    | Tap on <b>Continue</b> and scan the QR code displayed by EU Login with your EU Login Mobile app.                                                  |                                                                                                    |
| 10   | In your EU Login Mobile app, enter the PIN code you created.                                                                                      |                                                                                                    |
| 11   | A push notification is displayed on your mobile device. Click on it to confirm your action.                                                       |                                                                                                    |
| 12   | Your mobile phone is added to your EU Login account.                                                                                              |                                                                                                    |
|      | A device has been added Your mobile devisuccessfully link                                                                                         | ce has been DISMISS<br>ed to your EU L                                                               |

The Union Registry requires the use of the EU Login Mobile app to authenticate and sign

When a mobile device is successfully added to an EU Login account, it generates a MUDI (Mobile Unique Device Identifier) used by the Union Registry to authenticate you.

For this reason, a mobile device can only be linked to one EU Login account and one user can log into the Union Registry with one mobile device only.

Furthermore, if you reinitialise your EU Login Mobile app and add it again to your EU Login account, it will generate a new MUDI, even if it is the same mobile device.

When trying to log into to the Union Registry after generating the new MUDI, the system will ask you to choose between logging in with the mobile device previously registered, or change to the new mobile device. After the change has been approved by a National Administrator, you will be able to log in again to the Union Registry.

<sup>&</sup>lt;sup>1</sup> For security reasons, this option is disabled if you do not have any security measure (PIN, unlock pattern, fingerprint or face recognition,...) configured in your smartphone

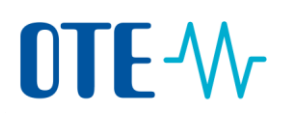

## Add a mobile phone number to your EU Login account

## Introduction The Union Registry requires the use of the EU Login Mobile app to authenticate and sign processes.

However, you still need to register a mobile phone number as a fallback solution.

Step by stepExecute the following steps from the "EU Login" page to register a mobile phone number in<br/>your EU Login account:

| Step | Action                                                                                                    |                                                                                                    |
|------|----------------------------------------------------------------------------------------------------|----------------------------------------------------------------------------------------------------|
| 1    | Log into EU Login                                                                                                    |                                                                                                    |
|      | (https://webgate.ec.europa.eu/cas).                                                                                                    |                                                                                                    |
| 2    | Hover your mouse over the gear icon next to your                                                                                                    | Moody JANE 🔹                                                                                        |
|      | name and click <b>My Account</b> .                                                                                                    | (External)<br>Change password<br>My Account                                                         |
|      |                                                                                                    | Logout                                                                                              |
| 3    | Click Manage my mobile phone numbers.                                                                                                    | Manage my mobile<br>phone numbers                                                                   |
| 4    | If you already have another second factor authentication method registered in EU Login, you will need to authenticate with it before continuing.  Managing mobile phone numbers requires stronger authentication |                                                                                                    |
| 5    | Click Add a mobile phone number.                                                                                                    | Add a mobile phone number                                                                           |
| 6    | Enter your phone number including the country code.                                                                                                    | Mobile phone number<br>International Internal Industry costs, e.a. for<br>Degume -21 122 40 67 09 . |
| 7    | Click Add to confirm.                                                                                                    | Add                                                                                                 |
| 8    | You will receive an SMS containing a challenge code.<br>Enter the code received on the newly added                                                                                                    | Text message challenge code<br>6TJ2 - A6RA<br>Finalise Cancel                                       |
|      | phone number and click <b>Finalise</b> .                                                                                                    |                                                                                                    |

The system informs you that your mobile phone has been added successfully.

# **OTE-**//~

| Introduction | Once you have an EU Login account (after receiving an e-mail), you need to request an access to the Registry application. This topic describes how to proceed.                           |
|--------------|----------------------------------------------------------------------------------------------------|
|              | Note that you need to register yourself in each registry (Member states) you need to work with. You will be assigned a different URID (user ID) for each registry you are registered in. |
| Step by step | To register as user of the Registry application, execute the following steps when you are logged on the Registry application:                                                            |

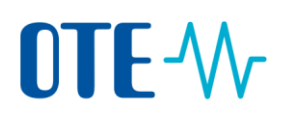

| Please fill in your personal details                                                                                                    |                                                                                              |  |
|----------------------------------------------------------------------------------------------------|----------------------------------------------------------------------------------------------|--|
| Welcome to the ETS. Before you can use the system you have to <u>enroll as a user</u> .                                                                    |                                                                                              |  |
| Fill in your personal details to get an enrolment key from a national registry via mail (this may take some days) and activate your Croatia Registry user. |                                                                                              |  |
| This information is <u>not synchronized</u> with your data of the EU Login.                                                                                |                                                                                              |  |
| CA CaOne AUTOMATTERtwo<br>UBID AT328624283580                                                                                                    | Unenrol                                                                                      |  |
| User Details                                                                                                    |                                                                                              |  |
| EU Login UID                                                                                                    | Preferred Language                                                                           |  |
| nleeffbr                                                                                                    | English •                                                                                    |  |
| Percenal Details                                                                                                    |                                                                                              |  |
|                                                                                                    |                                                                                              |  |
| First Name                                                                                                    | Last Name                                                                                    |  |
| Caune                                                                                                    | AUTOMATTERIMO                                                                                |  |
| Title (optional)                                                                                                    | Date of Birth                                                                                |  |
|                                                                                                    | 21/09/2005                                                                                   |  |
| Place of Birth                                                                                                    | Country of Birth                                                                             |  |
| BXL                                                                                                    | Belgium *                                                                                    |  |
| Type of Identity Document                                                                                                    |                                                                                              |  |
| Special Id Card 🔹                                                                                                    |                                                                                              |  |
|                                                                                                    | Identity document expiry date (optional)                                                     |  |
| Identity Document Identifier                                                                                                    | 29/09/2023                                                                                   |  |
| 23423432                                                                                                    | ① Identity Document date may not be in the past. Please enter a date greater than yesterday. |  |
| National Registration Number (optional)                                                                                                    |                                                                                              |  |
|                                                                                                    |                                                                                              |  |
|                                                                                                    |                                                                                              |  |
| Contact Details                                                                                                    |                                                                                              |  |
| Default email address                                                                                                    | Confirm default email address                                                                |  |
| ar2test@easy.com                                                                                                    | ar2test@easy.com                                                                             |  |
| Mobile Phone Number                                                                                                    |                                                                                              |  |
|                                                                                                    |                                                                                              |  |
| $\oplus$ The mobile phone number must start with either a '4' or a '00' (double zero), followed by '10' (ten) to '12' (twelve) numeric digits.             |                                                                                              |  |
| ① Value of this field should match the phone number added to EU Login Account X                                                                            |                                                                                              |  |
| Secret Question                                                                                                    |                                                                                              |  |
| Secret Question                                                                                                    | Answer to the Secret Question                                                                |  |
|                                                                                                    |                                                                                              |  |
| ① The secret question can contain up to 512 characters, e.g. What is the name of my dog?                                                                   | ① The answer to the secret question can contain up to 512 characters, e.g. Maxwell           |  |
| Coleria                                                                                                    |                                                                                              |  |